| Shutdown Procedure |                                                                                                    |                                                               |  |
|--------------------|----------------------------------------------------------------------------------------------------|---------------------------------------------------------------|--|
| Step 1             | Close your activity by clicking the<br>icon next to Hilton park and then hit<br>the 'exit' menu option that appears.<br>If you have registered yourself with<br>trackman for your session please<br>sign-out by clicking or touching the<br>sign out icon. |                                                               |  |
| Step 2             | Switch off the spot light (right button<br>on remote).                                                                                                    |                                                               |  |
| Step 3             | Switch off the projector (double<br>press – the light on projector will<br>turn to orange).                                                                                                    | On<br>On<br>1 Off<br>press<br>Press<br>Panasonic<br>Parasonic |  |
| Step 4             | Switch of the amplifier.                                                                                                    |                                                               |  |

| Step 5 | Power off the Trackman launch<br>monitor by pressing the button<br>located on the base of the unit<br>towards the right.<br>This only needs to undertaken every<br>3-4 days | TRACKMAN                                                                                                    |
|--------|----------------------------------------------------------------------------------------------------|----------------------------------------------------------------------------------------------------|
| Step 3 | Close down the Trackman<br>performance studio software<br>(click the 'three line' icon on the<br>right of Hilton Park)                                                      | <text></text>                                                                                                    |
| Step 4 | Use the mouse, or touch the bottom<br>of the screen, to display the<br>windows bar.<br>Click or touch the 'Windows' icon.                                                   | Minatoria de la constante de la constante de l |
| Step 5 | Click or touch the close options icon.                                                                                                    | Image: series of the series of the series of th            |

| Step 6                                                                | Click or touch the shutdown menu<br>option.              | Vertifier Vertifier   Vertifier Vertifier   Vertifier Vertifi |  |  |
|-----------------------------------------------------------------------|----------------------------------------------------------|----------------------------------------------------------------------------------------------------|--|--|
| Step 6                                                                | Lock computer cabinet.                                   | Open<br>Lock                                                                                                    |  |  |
| Step 8                                                                | Replace closure in front of the launch monitor and lock. | Open<br>Locks                                                                                                    |  |  |
| Congratulations you have successfully shutdown the Indoor Golf Studio |                                                          |                                                                                                    |  |  |